## HarvestLab<sup>™</sup> 3000 Riprogrammazione software

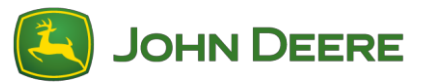

Per effettuare l'aggiornamento del software, scaricare l'apposito pacchetto V139 da StellarSupport<sup>™</sup> nella sezione HarvestLab<sup>™</sup>. Per collegare il sensore HarvestLab<sup>™</sup> 3000 con il computer portatile, è necessario usare un cavo Ethernet (PFP16262: Cavo Ethernet (M12 a RJ45)). Per aggiornare il software, seguire la procedura nell'interfaccia utente Web HarvestLab<sup>™</sup>. Per maggiori informazioni e illustrazioni, vedere quanto segue:

1. Collegare la porta ethernet HarvestLab<sup>™</sup> 3000 con la porta ethernet del computer con PFP16262: Cavo Ethernet (M12 a RJ45)

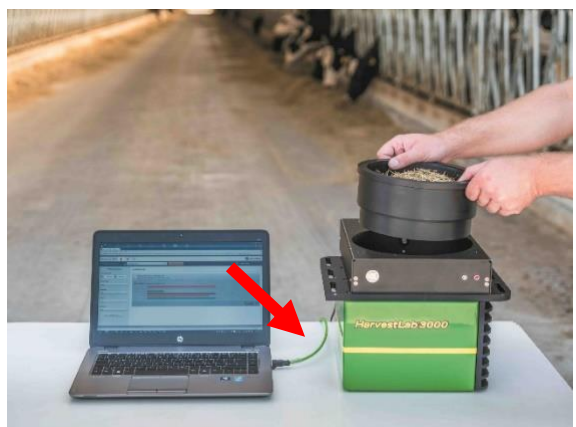

- 2. Per collegare il sensore HarvestLab<sup>™</sup> 3000 ad un computer è necessario modificare le impostazioni dell'adattatore rete.
  - a. Avviare il PC.
  - b. Selezionare Menu di avvio > Pannello di controllo > Centro connessioni di rete e condivisione.
  - c. Fare doppio clic su Cambia impostazioni adattatore.
  - d. Selezionare Collegamento area locale.
  - e. Fare doppio clic su Proprietà.
  - f. Nella scheda Funzioni di rete, utilizzare la barra di scorrimento fino a selezionare Protocollo Internet versione 4 (TCP/IPv4) e fare clic su Proprietà.
  - g. Fare clic su Usa il seguente indirizzo IP ed inserire quanto indicato di seguito:
    - Indirizzo IP impostato su 192.168.0.99
    - Maschera di sottorete impostata su 255.255.255.0
    - Gateway predefinito impostato su ZERO
    - Nessun DNS
    - NOTA: l'indirizzo IP predefinito della stazione HarvestLab<sup>™</sup> 3000 è 192.168.0.100
  - h. Selezionare OK per salvare la nuova configurazione.

| Internetprotokoll, Version 4 (TCP/IPv4) Properties                                                                                                    |                     |  |  |  |  |
|----------------------------------------------------------------------------------------------------|---------------------|--|--|--|--|
| General                                                                                                    |                     |  |  |  |  |
| You can get IP settings assigned automatically if your network supports<br>this capability. Otherwise, you need to ask your network administrator<br>for the appropriate IP settings. |                     |  |  |  |  |
| O Obtain an IP address automatical                                                                                                    | ly                  |  |  |  |  |
| Use the following IP address:                                                                                                    |                     |  |  |  |  |
| IP address:                                                                                                    | 192.168.0.99        |  |  |  |  |
| Subnet mask:                                                                                                    | 255 . 255 . 255 . 0 |  |  |  |  |
| Default gateway:                                                                                                    |                     |  |  |  |  |
| Obtain DNS server address automatically                                                                                                    |                     |  |  |  |  |
| • Use the following DNS server addresses:                                                                                                    |                     |  |  |  |  |
| Preferred DNS server:                                                                                                    |                     |  |  |  |  |
| Alternate DNS server:                                                                                                    |                     |  |  |  |  |
| Validate settings upon exit                                                                                                    | Ad <u>v</u> anced   |  |  |  |  |
|                                                                                                    | OK Cancel           |  |  |  |  |

- Decomprimere il file che si è scaricato da StellarSupport™.
   Il nuovo nome file è "HarvestLab 3000 V139.bundle"
- Aprire un browser web per accedere all'interfaccia utente web HarvestLab<sup>™</sup> 3000 (Chrome<sup>™</sup> preferita). Aggiungi indirizzo IP predefinito "192.168.0.100" di HarvestLab<sup>™</sup> 3000 come indirizzo internet al browser. Viene visualizzato l'utente web HarvestLab<sup>™</sup> 3000.

| A 😵 http://192                            | 2.168.0.100/                            |                    | 오 ▾ ở 😫 HarvestLa | ab 3000 - Measurin 🗙 |
|-------------------------------------------|-----------------------------------------|--------------------|-------------------|----------------------|
| <u>re E</u> dit <u>V</u> iew F <u>a</u> v | vorites <u>T</u> ools <u>H</u> elp      | 🗙 📆 Convert 🔻      | 🔂 Select          |                      |
|                                           |                                         |                    |                   |                      |
| HarvestLab 3000                           | ē ¢ %                                   |                    |                   | 🛃 JOHN DEERE         |
| Analysis & Reports                        | A Mais                                  | START NEW ANALYSIS |                   | Max Mustermann +     |
| ♥ Filter Repe  Date Renge:                | MEASURING REPORTS     .                 |                    |                   |                      |
| Customer:<br>All                          |                                         |                    |                   |                      |
| AD NOT FRITTE                             | -                                       |                    |                   |                      |
| Copyright © 2017 Deere & Company.         | All rights reserved. LICENSE AGREEMENT. |                    |                   | SW 130 - 5NR 7002    |

5. Andare alla scheda "Manutenzione e diagnosi". Premere il pulsante "Stato sistema" e premere il pulsante "Installazione aggiornamento". Caricare il pacchetto software "HarvestLab 3000 V139.bundle" e seguire la procedura descritta nella procedura guidata per l'aggiornamento del software sulla schermata.

| HarvestLab 3000 🔋 🌣                                   | $\bigotimes$                                   | JOHN DEERE           |
|-------------------------------------------------------|------------------------------------------------|----------------------|
| Maintenance & Diagnostics                             |                                                |                      |
| Maintenance                                           | SYSTEM STATUS                                  |                      |
| System Status                                         | Software Version Installed 1360 INSTALL UPDATE |                      |
| External References                                   | Current Time on Harvestlab 16.05.2019 10:44    |                      |
| Diagnostics                                           | Serial Number (Sensor) 7002                    |                      |
|                                                       | Challenge Code (Sensor) hds7ujz                |                      |
| Sensor Functionality Test Sensor Logs                 | Confirmation Code (Sensor) bg6                 |                      |
|                                                       | Total Operation Time (Sensor) 184 h            |                      |
|                                                       | Temperature (Sensor) 35 °C                     |                      |
|                                                       |                                                |                      |
|                                                       |                                                |                      |
|                                                       |                                                |                      |
|                                                       |                                                |                      |
| Convict @ 2017, 2018 Deere & Company All rights recei | wh I LYEAKE ACCEPTION T                        | SW 13503 - SN 7002   |
| copping in a correcte a company. An rights reser      | COUNTRY MOREMENT.                              | 510 15002 - 510 7002 |

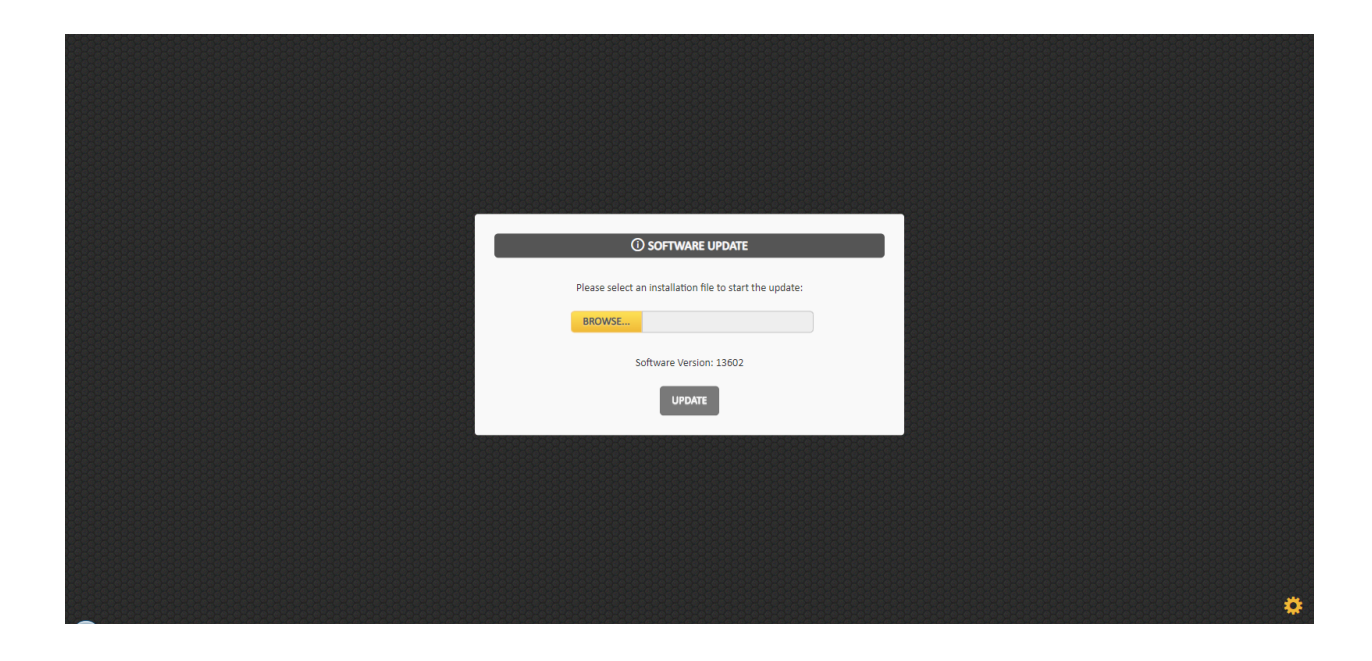